## <u>คู่มือการใช้งานระบบรายงานผลการเรียนรู้รายบุคคล ปีการศึกษา 2563</u>

- 1. เข้าสู่เว็บไซต์โรงเรียน <u>http://www.pbw.ac.th/gpa/</u>
- คลิกที่ปุ่ม "ระบบรายงานผลการเรียนรู้รายบุคคล ปีการศึกษา 2563"
- หากเปิดจาก LINE (ไลน์) จะไม่สามารถทำการสืบค้นข้อมูลได้ ให้ทำตามขั้นตอนต่อไปนี้ เพื่อเปิดจากแอพลิเคชันอื่น

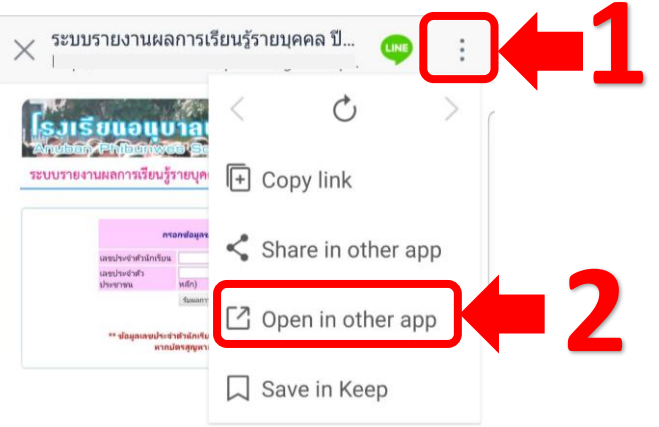

- 4. เมื่อเข้าสู่หน้าแรกของระบบ
  - 1) กรอกข้อมูลนักเรียนให้ครบถ้วน ได้แก่ เลขประจำตัวนักเรียน และเลขประจำตัวประชาชน
  - 2) คลิกปุ่ม **"รับผลการเรียน"**

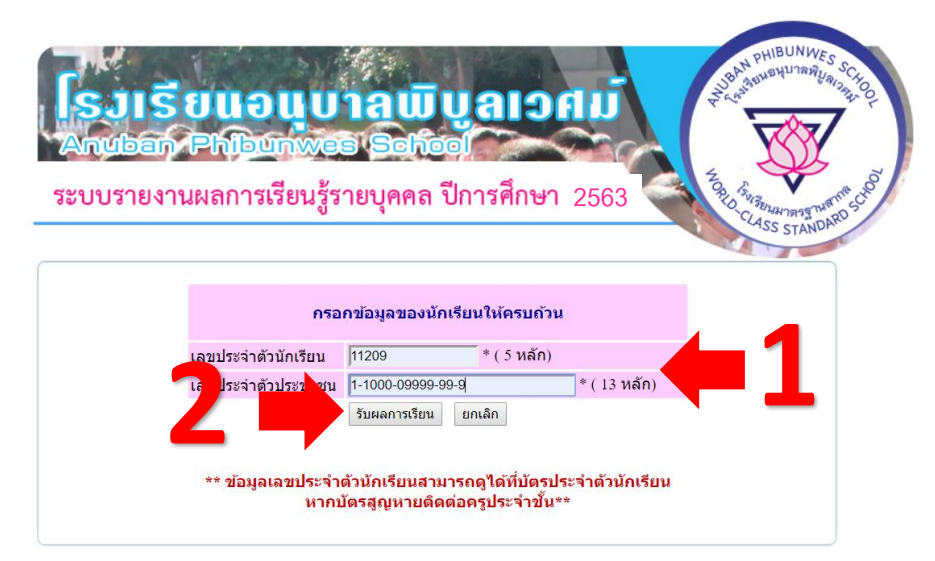

5. รอสักครู่ระบบจะทำการโหลดแบบรายงานผลการเรียนรายบุคคล

| โรงเรียนอนุบาลพิบูลเวศม<br>http://www.pbw.ac.th                                                                  | ά<br>1                 |                 |
|----------------------------------------------------------------------------------------------------|------------------------|-----------------|
| อ - สกุล: เด็กหญิงดีใจ ทำความดี ขึ้นประณภศึกษาปีที่: 6/1 เลขที่: 40<br>ลขประจำตัวนักเรียน: 11209 ครูประจำขึ้น: 4 |                        | เลขที่: 40      |
| รายวิชา                                                                                                    | คะแนนเฉลี่ยรายปี (100) | ระดับผลการเรียน |
| รายวิชาพื้นฐาน                                                                                                   |                        |                 |
| ภาษาไทย                                                                                                    | 88                     | 4               |
| คณิตศาสตร์                                                                                                    | 95                     | 4               |
| วิทยาศาสตร์                                                                                                    | 95                     | 4               |
| สังคมศึกษา ศาสนา และวัฒนธรรม                                                                                     | 95                     | 4               |
| ประวัติศาสตร์                                                                                                    | 89                     | 4               |
| สุขศึกษาและพลศึกษา                                                                                               | 89                     | 4               |
| <b>ส</b> ิลปะ                                                                                                    | 92                     | 4               |
| การงานอาชีพและเทคโนโลยี                                                                                          | 94                     | 4               |
| ภาษาอังกฤษ                                                                                                    | 98                     | 4               |